## **Banca Internet Provincia (BIP)**

## Pago de Impuestos, Servicios y Tarjetas

Para realizar el pago de Impuestos o Servicios ingrese en el menú Pagos, solapa Impuestos, Servicios y Tarjetas, opción Agenda. Verá a continuación el listado de pagos disponibles para efectuar. Haga clic en los checkbox de los pagos que desea ralizar y presione el botón Pagar.

| Seleccione una Tarjeta de Débito: |         |                    |         | *                       |               |           |
|-----------------------------------|---------|--------------------|---------|-------------------------|---------------|-----------|
|                                   |         |                    |         |                         | 🖺 🗙 [csv] 🖣 🕨 |           |
| Identificación                    | Empresa | Usuario Link Pagos | Importe | Fecha de<br>Vencimiento | Cuota         | Selección |
| Agregar Identificación            |         | 0002081            |         |                         |               |           |
| Agregar Identificación            |         | 10001059111        |         |                         |               |           |
| Resultados 1 - 2 de 2.            |         |                    |         |                         |               |           |

En el caso de que se trate de un pago de Tarjeta de Crédito de otro banco, se le solicitará agregar el importe a pagar. Cuando se trate de otros pagos se traerá el importe automáticamente.

Aparecerá una pantalla detallando los datos de la operación. Presione Confirmar para finalizar.

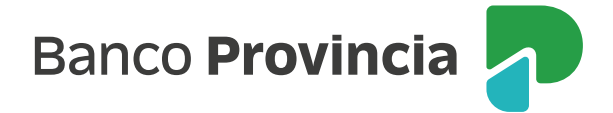